Ε

# **Keyboard and Mouse Short-cuts**

This appendix lists all the default keyboard and mouse short-cuts. They may be redefined if required using the Macros facility (17.3). In the short-cut definitions that follow, the symbol  $^$  is used to represent the Ctrl key and  $\uparrow$  is used to represent Shift.

#### **Caret Movement**

| $\rightarrow$          | Caret left/right one character                                                                                                    |
|------------------------|----------------------------------------------------------------------------------------------------|
| $\downarrow$           | Caret up/down one line                                                                                                    |
| $\Uparrow \rightarrow$ | Caret left/right one word                                                                                                    |
| $\uparrow\downarrow$   | Caret up/down one                                                                                                    |
|                        | paragraph                                                                                                    |
| $ \rightarrow$         | Caret to start/end of line                                                                                                    |
| ^↓                     | Caret to start/end of text                                                                                                    |
|                        | story                                                                                                    |
| ^≙↓                    | Scroll up/down through story                                                                                                    |
|                        | $ \begin{array}{c} \rightarrow \\ \uparrow \rightarrow \\ \uparrow \rightarrow \\ \uparrow \downarrow \\ \uparrow \rightarrow \\ \uparrow \downarrow \\ \uparrow \uparrow \downarrow \\ \uparrow \uparrow \downarrow $ |

#### Page Movement

| Page Up    | Scroll up one screen                    |
|------------|-----------------------------------------|
| Page Down  | Scroll down one screen                  |
| î¶Page Up  | Move to start of previous               |
|            | page                                    |
|            | Move to start of next page              |
| ^Page Up   | Move to start of first page in chapter  |
| ^Page Down | Move to start of last page in chapter   |
| Home       | Move to start of first page in document |
| ↑Home      | Move to start of last page in document  |

#### **Deleting Text**

| Delete             | Delete character to right of      |
|--------------------|-----------------------------------|
| Backspace          | Delete character to left of caret |
| îDelete            | Delete word at caret              |
| <b>î</b> Backspace | Delete previous word              |
| ^Delete            | Delete from caret to end of       |
|                    | line                              |
| ^Backspace         | Delete from caret to start of     |
|                    | line                              |
| ^îDelete           | Delete line of text               |

## Selecting Text

| Click and drag | Select text region      |
|----------------|-------------------------|
| 1 left click   | Clear selection         |
| 2 left clicks  | Select word + following |
|                | spaces                  |
|                | Select word only        |
| 3 left clicks  | Select line             |
| 4 left clicks  | Select paragraph        |
| 5 left clicks  | Select story            |
| 1 right click  | Extend/reduce selection |
| ↑1 left click  | Extend/reduce selection |

# Drag & Drop

To drag and drop text, first select the text then press the left mouse button and drag it to the required insertion point.

To drag and drop a picture, first double-click to select the picture then press Alt and drag the picture to a suitable frame.

To drag and drop (move) an object within a page, press and hold down the left button, pause and then drag to the required position. Alternatively press Control and drag with the right button. For drag and drop between pages or documents see the next paragraph.

The following operations apply when dragging to within the same document:

Left drag Move text Alt Left and drag Move object or picture  $\uparrow$  Left and drag Copy text Alt  $\uparrow$  Left and drag Copy text, object or picture The following operations apply when dragging to another document:

| Left and drag                  | Copy text                    |
|--------------------------------|------------------------------|
| ↑ Left and drag                | Move text                    |
| Alt Lfet and drag              | Copy object or picture       |
| Alt <sup>↑</sup> Left and drag | Move text, object or picture |

#### Text Size, Kerning & Scale

| ^ < _ ^>                | Decrease/increase font size  |
|-------------------------|------------------------------|
|                         | by 1pt                       |
| <b>^</b> ∬< <b>^</b> ∬> | Decrease/increase font size  |
|                         | through range                |
| ^; ^/                   | Decrease/increase kerning    |
|                         | or tracking by 1/1000 em     |
| ^ <b>↑</b> ; ^↑;        | Decrease/increase kerning    |
|                         | or tracking by 1/100 em      |
| ^[ ^]                   | Decrease/increase horizontal |
|                         | scale by 1%                  |
| ^∬[ ^∬]                 | Decrease/increase horizontal |
|                         | scale by 5%                  |

#### Key Presses in Dialogue Boxes

| îTab   | Move caret to previous      |
|--------|-----------------------------|
|        | writable icon               |
| Tab    | Move caret to next writable |
|        | icon                        |
| Return | Same as clicking OK         |
| Escape | Same as clicking Cancel     |
|        |                             |

When using 'bump' arrows for increasing and decreasing values, Shift can be used to increase the step size by a factor of 10.

#### **Selecting Objects**

Left Click on an object to select it, deselecting any other objects.

Left Click Ctrl on an object to add or remove it from the selection.

Press Ctrl Shift and drag a rectangle around a number of objects to be selected.

Press Ctrl Shift and double-click to select objects hidden beneath other objects.

#### Working with Objects

| When drawing, moving or resizing objects: |                                       |  |
|-------------------------------------------|---------------------------------------|--|
| $\leftarrow \rightarrow$                  | Nudge pointer left or right           |  |
| $\uparrow \downarrow$                     | Nudge pointer up or down              |  |
| Escape                                    | Cancel the operation                  |  |
| When drawing objects:                     |                                       |  |
| Press ↑                                   | To constrain rectangle or             |  |
|                                           | ellipse to a perfect square or circle |  |
| When moving objects:                      |                                       |  |
| Press ↑                                   | To constrain movement to              |  |
|                                           | horizontal or vertical                |  |
| When resizing objects:                    |                                       |  |
| Press ^                                   | To maintain original aspect           |  |
|                                           | ratio of object                       |  |
| Press ↑                                   | To constrain shape to a               |  |
|                                           | perfect square                        |  |

### **Working with Pictures**

Double-click on a picture to select it.

A selected picture may be moved by dragging. Press Shift to constrain movement to horizontal or vertical.

A selected picture may be resized by dragging the handles on the Resize gadget.

A selected picture may be rotated using the Rotate tool.

Right Click on a picture to deselect it.

Triple-click on picture to open **Modify picture** dialogue box.

#### **Function keys**

|     | Key                       | Key with Ctrl |
|-----|---------------------------|---------------|
| F1  | Help                      | Body text     |
| F2  |                           |               |
| F3  |                           |               |
| F4  |                           |               |
| F5  |                           |               |
| F6  | Modify text/picture       |               |
| F7  | Modify object             |               |
| F8  |                           |               |
| F9  |                           |               |
| F10 |                           |               |
| F11 | Characters (see Misc menu | u)            |
| F12 | Single shift font change  |               |

|   | Ctrl                      | Ctrl Shift       |
|---|---------------------------|------------------|
| А | Select All                |                  |
| В | Bold                      | Clip Board       |
| С | Сору                      | Edit master page |
| D | Insert Date               | Duplicate        |
| E | Centre                    | Edit style       |
| F | Find/Replace              | Font menu        |
| G | Goto page                 | Grid lock        |
| Η | Object sHape              | Object backwards |
| Ι | Italic                    | Show Invisibles  |
| J | Justify                   |                  |
| Κ | Delete object             | Group/Ungroup    |
| L | Left align                | Remove effects   |
| Μ | Show/Hide Print Margin    | Merge command    |
| Ν | New document              | Normal           |
| 0 | Open document             | View Options     |
| Р | Print dialogue box        | Preferences      |
| Q | Remove styles             | Swap char pair   |
| R | Right align               | Show Rulers      |
| S | Save document             | Swap case        |
| Т | Open Thesaurus            | Text flow        |
| U | Underline                 | Object forwards  |
| V | Paste selection           | ReVerse          |
| W | Spellcheck Word           | Select Word      |
| Х | Cut selection             | Return to caret  |
| Y | Redo                      |                  |
| Ζ | Undo                      | Zoom options     |
| + | Subscript                 | Superscript      |
| - | Discretionary hyphen      | Hard hyphen      |
| 1 | 100% zoom                 |                  |
| 2 | 200% zoom                 |                  |
| 3 | 150% zoom                 |                  |
| 4 | 400% zoom                 |                  |
| 5 | 50% zoom                  |                  |
| 6 | Variable zoom             |                  |
| 7 |                           |                  |
| 8 |                           |                  |
| 9 | shift baseline down 1%    | down by 5%       |
| 0 | shift baseline up 1%      | up by 5%         |
| < | decrease font size by 1pt | 36pt> 8pt        |
| > | increase font size by 1pt | 8pt> 36pt        |

#### **Miscellaneous Key Presses**

| Return          | New paragraph               |
|-----------------|-----------------------------|
| <b>Î</b> Return | New line                    |
| ^Return         | New page, frame or column   |
| Tab             | Insert tab character        |
| ^Tab            | Display Tab/Indent ruler    |
| Insert          | Paste contents of clipboard |
| ^Insert         | Insert filename             |
| ∬Insert         | Insert file path            |
| ^Space          | Non-breaking space          |
| Ctrl Shift -    | Non-breaking (hard) hyphen  |
| Ctrl -          | Soft hyphen (discretionary) |

When a line has been selected:

- increase line width with 5mm >
- decrease line width with 5mm <